## LIST OF IMAGE

| FIGURE 2.1 WEB API                                   | 14  |
|------------------------------------------------------|-----|
| FIGURE 2.2 MONGODB DOCUMENT-ORIENTED DATABASE        | 16  |
| FIGURE 3.1 USE CASE DIAGRAM MANUAL SYSTEM            | 27  |
| FIGURE 3.2 USE CASE DIAGRAM APP SYSTEM               | 28  |
| FIGURE 3.3 RAD MODEL                                 | 33  |
| FIGURE 3.4 USE CASE DIAGRAM BOOK SHARING APPLICATION | 35  |
| FIGURE 3.5 CLASS DIAGRAM                             | 38  |
| FIGURE 3.6 SEQUENCE DIAGRAM AUTHENTICATION           | 39  |
| FIGURE 3.7 SEQUENCE DIAGRAM PICK A BOOK SYSTEM       | 40  |
| FIGURE 3.8 SEQUENCE DIAGRAM ADD BOOK                 | 41  |
| FIGURE 3.9 SEQUENCE DIAGRAM CUSTOMIZE LIBRARY        | 42  |
| FIGURE 3.10 SEQUENCE DIAGRAM UPLOAD QR-CODE          | 43  |
| FIGURE 3.11 DIAGRAM ACTIVITY PICK A BOOK             | 44  |
| FIGURE 3.12 DIAGRAM ACTIVITY ADD BOOK                | 46  |
| FIGURE 3.13 DIAGRAM ACTIVITY CUSTOMIZE LIBRARY       | 47  |
| FIGURE 3.14 DIAGRAM ACTIVITY UPLOAD QR-CODE          | 48  |
| FIGURE 3.15 USER INTERFACE HOME PAGE                 | 49  |
| FIGURE 3.16 USER INTERFACE LIBRARY PAGE              | 49  |
| FIGURE 3.17 USER INTERFACE ADD BOOK PAGE             | 50  |
| FIGURE 3.18 USER INTERFACE PROFILE PAGE              | 50  |
| FIGURE 3.19 USER INTERFACE BOOK DETAIL PAGE          | 51  |
| FIGURE 4.1 HOME MENU                                 | .54 |
| FIGURE 4.2 CATEGORY TAB                              | .54 |
| FIGURE 4.3 SEARCHING ON THE SEARCH BOX               | .55 |
| FIGURE 4.4 BOOK DETAIL PAGE                          | .55 |
| FIGURE 4.5 CLICK ASK TO PICK BUTTON & SHARE TICKET   | .56 |
| FIGURE 4.6 ADD WECHAT PAGE                           | .56 |
| FIGURE 4.7 LIBRARY MENU                              | .57 |
| FIGURE 4.8 ADD BOOK PAGE                             | .57 |
| FIGURE 4.9 EDIT BOOK PAGE                            | .58 |

| FIGURE 4.10 CLICK DELETE BOOK BUTTON              | 58 |
|---------------------------------------------------|----|
| FIGURE 4.11 PROFILE PAGE                          | 59 |
| FIGURE 4.12 UPLOAD QR-CODE FORM                   | 59 |
| FIGURE 4.13 CUSTOMIZE LABEL FORM                  | 60 |
| FIGURE 4.14 PREVIEW LIBRARY PAGE                  | 60 |
| FIGURE 4.15 SHARE LIBRARY BUTTON & LIBRARY TICKET | 61 |
| FIGURE 4.16 SEND FEEDBACK FORM                    | 61 |
| FIGURE 4.17 ABOUT APP PAGE                        | 62 |

## Universitas Esa Unggul